## GUIA DE INSCRIÇÃO PARA VAGAS DE ESTÁGIO WEG LINHARES 2020/1

1 - Acessar o site da empresa:

http://www.weg.net/vagas

2 - Ao acessar o site clicar na opção vagas disponíveis, conforme ilustração abaixo.

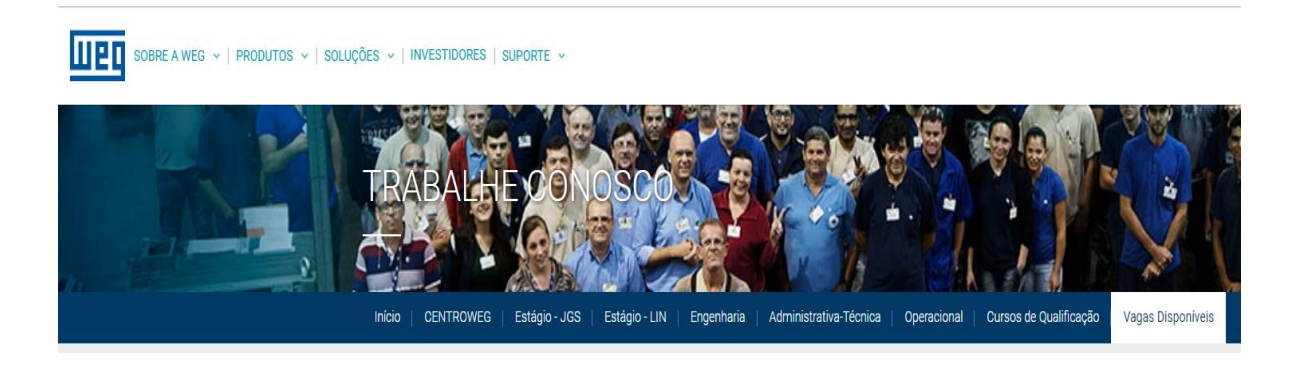

## 3 – Verificar vagas disponíveis em destaque conforme abaixo.

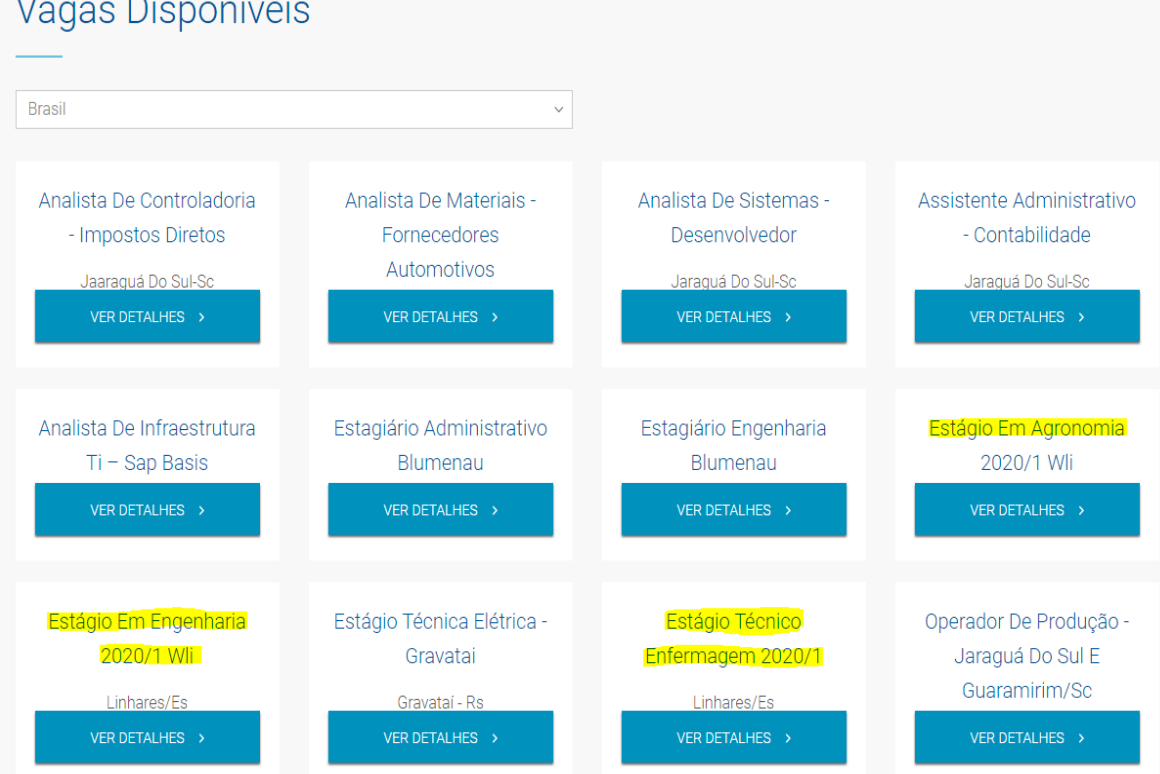

# Vagas Disponíveis

4 – Na vaga de sua pretensão clicar em ver detalhes, irá abrir uma caixa de diálogo onde deve-se clicar em candidatar-se, conforme ilustração abaixo.

Publicado em: 11/11/2019

×

#### Estágio Em Engenharia 2020/1 Wli - 68688

Localidade: Linhares/Es

#### Atribuições e Responsabilidades

DURANTE CINCO MESES OS ESTUDANTES TERÃO A OPORTUNIDADE DE DESEMPENHAR ATIVIDADES ESPECÍFICAS APLICANDO NA PRÁTICA OS CONHECIMENTOS ADQUIRIDOS NA SALA DE AULA. O PROGRAMA PODERÁ SER REALIZADO EM 8HS DIÁRIAS (40HS SEMANAIS) OU EM 6 HS DIÁRIAS (30HS SEMANAIS), E DEVERÁ SER CARACTERIZADO PELA INSTITUIÇÃO DE ENSINO COMO ESTÁGIO OBRIGATÓRIO OU NÃO OBRIGATÓRIO.

#### Requisitos

ESTAR CURSANDO O ÚLTIMO PERÍODO DOS CURSOS DE ENGENHARIA DE CONTROLE DE AUTOMAÇÃO, MECÂNICA, PRODUÇÃO OU CIVIL. TER CONHECIMENTO EM EXCEL AVANÇADO; CAPACIDADE ANALÍTICA, FACILIDADE NO TRABALHO EM EQUIPE, PROATIVIDADE, ORGANIZAÇÃO E COMUNICAÇÃO VERBAL.

#### Benefícios

ALIMENTAÇÃO SUBSIDIADA; ATENDIMENTO AMBULATORIAL; AUXÍLIO MORADIA (CONFORME POLÍTICA DA EMPRESA); BOLSA AUXÍLIO; GINÁSTICA LABORAL, SEGURO DE VIDA EM GRUPO; TRANSPORTE; RECESSO REMUNERADO PROPORCIONAL.

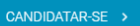

# 5 – Cadastrar as informações pessoais na Aba novo currículo, caso não tenha cadastro no site. (Caso tenha cadastro, somente acessar com o e-mail e senha)

| ACESSO AO CURRÍCULO                                                                                                    |  |  |  |  |  |  |
|----------------------------------------------------------------------------------------------------|--|--|--|--|--|--|
| Se está realizando o seu cadastro pela primeira vez, clique em NOVO CURRÍCULO e<br>cadastre as informações solicitadas.<br>Sua senha poderá ser composta por letras e/ou números e ter até 08 caracteres. |  |  |  |  |  |  |
| Se JÁ TEM CURRÍCULO cadastrado, informe o e-mail e a senha utilizada no momento do<br>cadastramento e clique em Entrar.                                                                                   |  |  |  |  |  |  |
| Os campos que possuem asterisco (*) é obrigatório o preenchimento.                                                                                                    |  |  |  |  |  |  |
|                                                                                                    |  |  |  |  |  |  |
| Idioma Português do Brasil 🔻                                                                                                    |  |  |  |  |  |  |
| E-mail                                                                                                    |  |  |  |  |  |  |
| Senha                                                                                                    |  |  |  |  |  |  |
| <u>Esqueci minha senha</u>                                                                                                    |  |  |  |  |  |  |
| C ENTRAR O Vagas disponíveis                                                                                                    |  |  |  |  |  |  |
| O Novo currículo                                                                                                    |  |  |  |  |  |  |

6 – Após preencher todas as informações pessoais, acessar aba superior Oportunidades para se vincular a vaga de seu interesse. (Clicar na descrição da Vaga em questão).

| Dados Pessoais                                                                                 | Formação    | Experiência         | Pretensões | Referências | Questionários | Oportunidades | Candidatura |  |
|------------------------------------------------------------------------------------------------|-------------|---------------------|------------|-------------|---------------|---------------|-------------|--|
| Oportunidades<br>- Para visualizar os detalhes da oportunidade, clique sobre o título da vaga. |             |                     |            |             |               |               |             |  |
| Mostrar 50 🔻 regist                                                                            | ros         |                     |            |             |               |               |             |  |
| Vaga                                                                                           | \$          |                     |            |             | Descrição     |               |             |  |
| 68688                                                                                          | ESTÁGI      | O EM ENGENHARIA 202 | 20/1 WLI   |             |               |               |             |  |
| Mostrando de 1 até 1 de                                                                        | 1 registros |                     |            |             |               |               |             |  |

7 – Na página que abrir, clicar em candidatar-me.

| Detalhes da Oportunidade                                                                                                    | •    |
|----------------------------------------------------------------------------------------------------|------|
|                                                                                                    |      |
| Vaga: 68688 - ESTÁGIO EM ENGENHARIA 2020/1 WLI<br>Local-LINHARES/ES                                                                                                    |      |
| Atribuições e Responsabilidades                                                                                                    |      |
| DURANTE CINCO MESES OS ESTUDANTES TERÃO A OPORTUNIDADE DE DESEMPENHAR ATIVIDADES ESPECÍFICAS APLICANDO NA PRÁTICA OS CONHECIMENTOS ADQUIRIDOS NA SALA DE AULA.<br>O PROGRAMA PODERÁ SER REALIZADO EM 8HS DIÁRIAS (40HS SEMANAIS) OU EM 6 HS DIÁRIAS (30HS SEMANAIS), E DEVERÁ SER CARACTERIZADO PELA INSTITUIÇÃO DE ENSINO COMO ESTÁGIO OBRIGATÓRIO OU<br>NÃO OBRIGATÓRIO. |      |
| Requisitos de Vaga                                                                                                    |      |
| ESTAR CURSANDO O ÚLTIMO PERÍÓDO DOS CURSOS DE ENGENHARIA DE CONTROLE DE AUTOMAÇÃO, MECÂNICA, PRODUÇÃO OU CIVIL. TER CONHECIMENTO EM EXCEL AVANÇADO; CAPACIDADE ANALÍTICA,<br>FACILIDADE NO TRABALHO EM EQUIPE, PROATIVIDADE, ORGANIZAÇÃO E COMUNICAÇÃO VERBAL.                                                                                                    |      |
| Beneficios                                                                                                    |      |
| ALIMENTAÇÃO SUBSIDIADA; ATENDIMENTO AMBULATORIAL; AUXÍLIO MORADIA (CONFORME POLÍTICA DA EMPRESA); BOLSA AUXÍLIO; GINÁSTICA LABORAL, SEGURO DE VIDA EM GRUPO; TRANSPORTE; RECESSO<br>REMUNERADO PROPORCIONAL.                                                                                                    |      |
|                                                                                                    |      |
|                                                                                                    |      |
| Candidatar.me                                                                                                    | Sair |

Cadastro realizado.